## Ispis opomene

Zadnje ažurirano28/08/2023 3:11 pm CEST

U programu je moguće formirati i ispisati **opomenu** za neplaćene dospjele račune koju možemo poslati stranci.

## 1

Iz izbornika odaberemo Poslovanje > Otvorene stavke > Ispis > Ispis

## opomena.

| Otvorene stavke                   |                    |         |                                 |           |                    |                          |                                       |
|-----------------------------------|--------------------|---------|---------------------------------|-----------|--------------------|--------------------------|---------------------------------------|
| × Zatvori Bilateralne kompenzacij | e 🕫 Ispis 🕁        | Pr      | regled prema danima dospijeća   | ₫ Izvoz ~ | Masovno zatvaranje | Zaokruživanje na stotine | Otkazivanje zatvaranja otvorenih stav |
| Nadi Q                            | Ispis opomer       | na      |                                 |           |                    |                          |                                       |
| 💿 Sve stavke 🔵 Potražujemo 🔵 Dug  | ujem Ispis otvoren | ih stav | vki ompenzacije                 |           |                    |                          |                                       |
| Prikaži otvorene stavke na dan:   | 创                  | s da    | itumom dospijeća u intervalu od | -         | dani.              |                          |                                       |
| Datum računa:                     |                    | ] - [   |                                 |           |                    |                          |                                       |
| Datum dospijeća:                  |                    | ] - [   | 🖻 Stranka:                      |           |                    | ~                        |                                       |
| Datum prometa:                    |                    | ] - [   | 🖾 Konto:                        |           |                    | ~                        |                                       |
| Datum temeljnice:                 |                    | ] - [   |                                 |           |                    |                          |                                       |
| 6                                 |                    |         |                                 |           |                    |                          |                                       |

U polju **Datum plaćanja do** automatski se predlaže datum dospijeća. Ako želimo, iz padajućeg izbornika možemo odabrati pripremu opomene prema datumu računa ili izrade.

 Odaberemo datume od do i do kojeg datuma plaćanja želimo da se uračunaju plaćanja. Na temelju odabranih datuma program pripremi opomenu.

3 Upišemo Konto.

4 Unesemo Stranku.

5 Unesemo najmanji iznos opomena i kliknemo Nađi.

6 Kvačicom označimo retke za koje želimo da formira dokument i

kliknemo Naprijed.

Nakon pregleda redaka na koraku Unos podataka i potvrda upišemo datum opomene i eventualne troškove opomena.

## 8

Klikom na **Izvrši** pripremi se ispis opomene u PDF dokumentu koji je na **Postavke organizacije > Dokumenti** dostupan 48 sati od formiranja. Klikom na poveznicu pripremljeni dokument možemo **ispisati, poslati putem e-pošte ili sačuvati na računalo**. 

Image: Wassendi liquid openeera perf ()
()
()
()
()
()
()
()
()
()
()
()
()
()
()
()
()
()
()
()
()
()
()
()
()
()
()
()
()
()
()
()
()
()
()
()
()
()
()
()
()
()
()
()
()
()
()
()
()
()
()
()
()
()
()
()
()
()
()
()
()
()
()
()
()
()
()
()
()
()
()
()
()
()
()
()
()
()
()
()
()
()
()
()
()
()
()
()
()
()
()
()
()
()
()
()
()
()
()
()
()
()
()
()
()
()
()
()
()
()
<t

Datum opomene: 28.08.2023 Uračunata plaćanja do: 28.08.2023